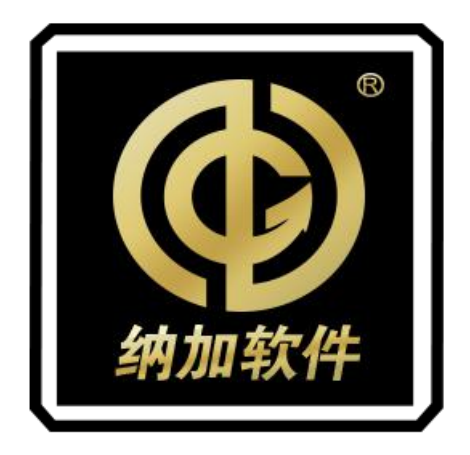

# 编码器 NBM-400S/400H

## 使用手册

REV:2.0

南京纳加软件股份有限公司

版权所有,不得翻印

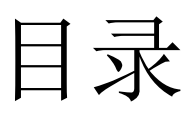

| →, | 装箱   | 〕清单1                   |
|----|------|------------------------|
| 二, | 设备   | ∱参数1                   |
| 三、 | 接□   | 1图示1                   |
|    | 3.1. | 前面板1                   |
|    | 3.2. | 后面板                    |
|    |      | 3.2.1. 400S 后面板        |
|    |      | 3.2.2. <b>400H</b> 后面板 |
| 四、 | 操作   | ≅指南                    |
| 五、 | 配置   | 音管理5                   |
|    | 5.1. | 页面登陆                   |
|    | 5.2. | 语言切换                   |
|    | 5.3. | 修改密码                   |
|    | 5.4. | 编码状态                   |
|    | 5.5. | 编码控制                   |
|    | 5.6. | 编码设置                   |
|    | 5.7. | 流媒体设置11                |
|    | 5.8. | 网络设置12                 |
|    | 5.9. | 系统设置13                 |
| 六、 | 附录   | t13                    |
|    | 6.1. | 还原系统13                 |
|    | 6.2. | VNC 远程控制15             |

一、装箱清单

| 名称/型号            | 包装    | 规格                    | 件数 | 实发数量 | 备注       |
|------------------|-------|-----------------------|----|------|----------|
| 设备主体             | 纸箱内包装 | NBM-400S/<br>NBM-400H | 1  | 1    |          |
| 电源线              | 纸箱内包装 | 国标                    | 1  | 1    |          |
| 使用手册             | 纸箱内包装 | 纳加定制                  | 1  | 1    |          |
| 保修卡合格证           | 纸箱内包装 | 纳加定制                  | 1  | 1    |          |
| 3.5mm 转 RCA<br>接 | 纸箱内包装 | 国标                    | 2  | 2    | NBM-400S |

### 二、设备参数

| 机箱       | 1U 机架式机箱                   |
|----------|----------------------------|
| 供电       | 220V 交流电                   |
| 功耗       | 250W                       |
| 网络接口     | 10/100M/1000M 自适应          |
| 系统还原     | 支持                         |
| WEB 远程管理 | 支持                         |
| 尺寸       | 483x44.5x255.5(长x高x深),单位mm |
| 重量       | 4.45KG                     |

# 三、接口图示

3.1. 前面板

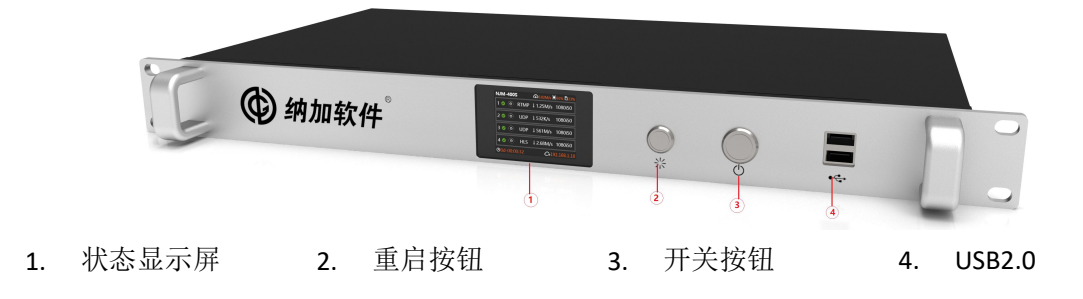

### 3.2. 后面板

#### 3.2.1. 400S 后面板

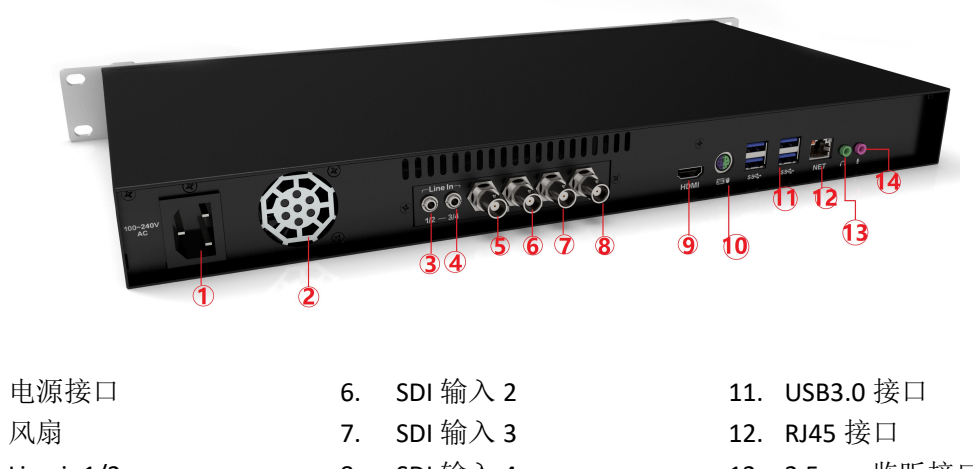

3. Line in1/2

1.

2.

- 4. Line in 3/4
- 5. SDI 输入 1
- 8. SDI 输入 4
- HDMI 输出接口 9.
- 10. PS/2 接口
- 13. 3.5mm 监听接口
- 14. 3.5mm 麦克风输入接

#### 3.2.2. 400H 后面板

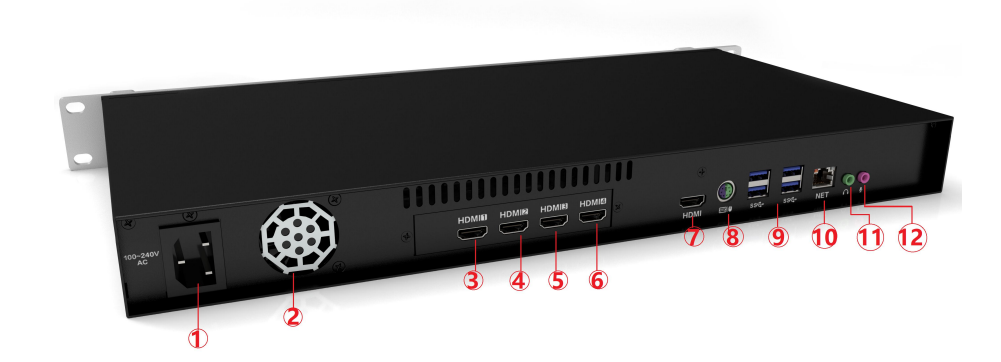

- 电源接口 1.
- 风扇 2.
- 3. HDMI 输入 1
- 4. HDMI 输入 2
- HDMI 输入 3 5.
- HDMI 输入 4 6.
- 7. HDMI 输出接口
- **PS/2** 接口 8.
- 9. USB3.0 接口
- 10. RJ45 接口
- 11. 3.5mm 监听接口
- 12. 3.5mm 麦输入接口

# 四、操作指南

- 1. 打开设备包装,检查设备附件是否完整。
- 2. 将设备平稳放置或者固定在机柜上,以防设备损坏。
- 3. 连接输入源信号
  - 1) HDMI 接口机型请连接好 HDMI 信号源。

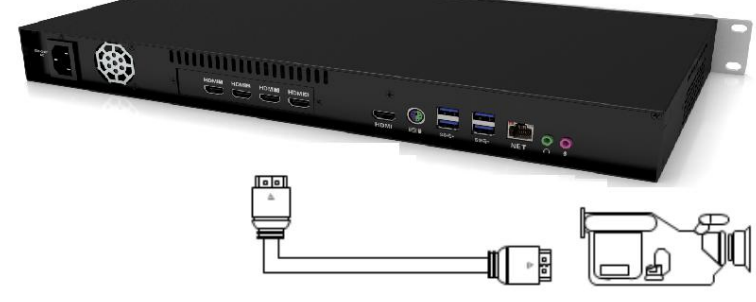

2) SDI 接口机型请连接好 SDI 信号源。

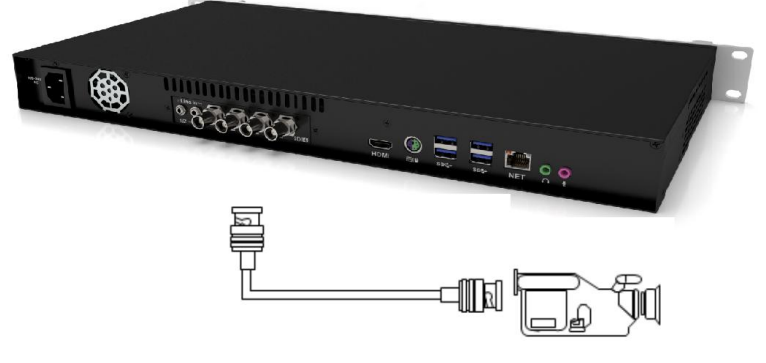

- 4. 连接网络:用网线一端连接编码器 Ethernet 接口,另一段连接到网络交换机。
- 5. 连接电源:使用连同主机一起的电源线,接通电源。
- 6. 按一下编码器的电源启动按钮,启动编码器设备。
- 7. 将一台 PC 电脑网络连接到同一台交换机,或者直连到编码器网口,PC 电脑 IP 地址配置到 192.168.0.x 段,编码器的默认出厂 IP 地址是 192.168.0.127。在 PC 电脑的浏览器中输入 http://192.168.0.127 登陆界面,可选择中/英语言,输入登陆账号和密码(默认都为 admin),如下图所示:

| @ VEcceder2 2 2 × ×<br>← → C C Cocalhost 8080/ | ALL AND AND THE PARTY AND AND AND AND AND AND AND AND AND AND | <b>N N</b> |
|------------------------------------------------|---------------------------------------------------------------|------------|
| VJEncoder2                                     | 中文   英文<br>账号 admin<br>密码<br>登 录                              |            |

8. 设置网络。在"网络设置"中设置自动获取 IP 或手动设置 IP (建议是手动设置 IP 地址), 如下图所示:

| VJEn  | coder2      |               |
|-------|-------------|---------------|
| 编码状态  |             |               |
|       | 是否启用DHCP:   | ◉ 是 ◎ 否       |
| 编码控制  | IP地址:       | 192.168.0.26  |
| (     | 子网掩码:       | 255.255.255.0 |
| 编码设置  | 默认网关:       | 192.168.0.1   |
|       | 首先DNS:      | 192.168.0.1   |
| 流媒体设置 | 备用DNS:      |               |
|       | 保存重         | 五             |
| 网络设置  | IP修改成功后请使用新 | 御IP进行登录!      |
| 系统设置  |             |               |

9. 启动通道。在"编码控制"中选择需要启动的通道,如下图所示

| VJE      | ncoder2 | <b>2</b><br>s |    |    |
|----------|---------|---------------|----|----|
| 编码状态     | 名称      | 启动            | 停止 | 重启 |
|          | )通)直1   | 启动            | 停止 | 重启 |
| 编码控制     | 通道2     | 启动            | 停止 | 重启 |
| (ma)0 98 | 通道3     | 启动            | 停止 | 重启 |
| 编码设置     | )通道4    | 启动            | 停止 | 重启 |
| 流媒体设置    | 所有通道    | 启动            | 停止 | 重启 |
| 网络设置     |         |               |    |    |
| 系统设置     |         |               |    |    |

10. 设置编码参数。在"编码设置"中分别选择码流、编码类型和编码设置,如下图所示:

| KI KING              | JEncod      | er2    |                  |         |
|----------------------|-------------|--------|------------------|---------|
| 使和光本                 | 通道1 通道2     | 通道3    | 通道4              |         |
|                      | ● 主码流   ○   | 子码流    |                  |         |
| 编码控制                 | 视频输入源:      | SA7160 | PCI, Analog 01 C | apture  |
|                      | 音频输入源:      | SA7160 | PCI, Analog 01 V | VaveIn  |
| 编码设置                 | 是否消除隔行:     | 是      |                  | •       |
|                      | 基本配置        |        |                  |         |
| 流媒体设置                | 编码类型        |        |                  |         |
|                      | 视频:         | H.264  |                  | •       |
| 网络设置                 | 音频:         | AAC    |                  | •       |
|                      | 媒体属性        |        |                  |         |
| 1977 / ale 1 es 1979 | 视频大小:       | 0      | <b>x</b> 0       | ✓ 与输入相同 |
| 东统设置                 | 帧率:         | 25     | fps              | ✓ 与输入相同 |
|                      | H264配置      |        |                  |         |
|                      | 编码方式:       | ABR    |                  | •       |
|                      | 平均码率(kbit/s | 1000   | (1-30000之间)      |         |
|                      | 最大关键帧间隔     | : 100  |                  |         |
|                      | 编码线程数:      | 0      | (为0则由编码器         | 自动决定)   |
|                      | Presets     |        |                  |         |

11. 配置输出。在"流媒体设置"中,启动 RTMP 推流和设置推流的地址,如下图所示:

| coder2     |        | N B M - 400 | IS . |           |                       |
|------------|--------|-------------|------|-----------|-----------------------|
|            | 通道1    | 通道2         | 通道3  |           | 通道4                   |
| 用1917023   | ◉ 主码流  | ◎ 子码流       | t    |           |                       |
| 記時期        | 基本配置   |             |      |           |                       |
| M4-517-103 | 是否启用:  |             |      | ◎ 是       | ◎ 否                   |
|            | 是否启用R  | TMP推流:      |      | ◎ 是       | ◎ 香                   |
| 扁码设直       | RTMP推进 | 服务器 1 :     |      |           |                       |
|            | 是否启用:  |             |      | ● 是       | ◎ 否                   |
| 媒体设置       | RTMP推済 | 服务地址:       |      | rtmp://19 | 2.168.0.208:1935/live |
|            | 推流名称:  |             |      | hdmi      |                       |
| 网络设置       | 账号:    |             |      |           |                       |
|            | 密码:    |             |      |           |                       |
| 5          | RTMP推进 | 服务器 2:      |      |           |                       |
|            | 是否启用:  |             |      | ◎ 是       | ● 否                   |
|            | RTMP推济 | 服务地址:       |      |           |                       |
|            | 推流名称:  |             |      |           |                       |
|            | 账号:    |             |      |           |                       |
|            | 密码:    |             |      |           |                       |

12. 检查编码状态,确认设置是否正常。查看是否有输入信号、配置的 rtmp 地址和推流的 状态信息,如下图所示:

| ncoder2      | 020     | NBM-40 | 05  |     |              |
|--------------|---------|--------|-----|-----|--------------|
|              | 通道1     | 通道2    | 通道3 | 通道4 |              |
| MB10-12-02-2 | 基本状态    |        |     |     |              |
| 煽码控制         | 通道状态:   | 已启录    | 1   |     |              |
|              | 输入信号:   |        |     |     |              |
| 偏码设置         | CPU使用率: | 33%    |     |     |              |
|              | 内存使用率:  | 73%    |     |     |              |
| ***********  | 主码流     |        |     |     | 子码流          |
| ()来)个设置      | 常规      |        |     |     | 常规           |
| 网络设置         | 状态:     |        |     |     | 状态:          |
|              | 霓×高:    |        |     |     | 宽 x 高:       |
| 系统设置         | 输出码率:   |        |     |     | 输出码率:        |
|              | RTMP推流服 | 务器 1:  |     |     | RTMP推流服务器 1: |
|              | 推流状态:   |        |     |     | 推流状态:        |
|              | 重连次数:   |        |     |     | 重连次数:        |
|              | 下载总量:   |        |     |     | 下载总量:        |
|              | 上传总量:   |        |     |     | 上传总量:        |
|              | 上传速度:   |        |     |     | 上传速度:        |
|              | 运行时间:   |        |     |     | 运行时间:        |

### 五、配置管理

### 5.1. 页面登陆

在浏览器输入 http://ip (编码器默认 IP 是 192.168.0.127) 可进入编码器配置后台的登 陆界面,如下图所示:

| ✓ W/Encoder2 — 登录 ×    ← ⇒ C □ http://localhost |                       |
|-------------------------------------------------|-----------------------|
|                                                 |                       |
|                                                 | <b>中文</b>   英文        |
|                                                 |                       |
| Encoder2                                        | 账号 admin<br>密码 ······ |
| VJEncoder2                                      | 登录                    |
|                                                 |                       |

输入账号和密码(默认都为 admin)即可进入编码器配置后台,界面如下图所示:

|   | 通道1 ;                                                            | 画i首2 i画i首3   | 通道4 | 1         |              |  |  |
|---|------------------------------------------------------------------|--------------|-----|-----------|--------------|--|--|
|   | 基本状态                                                             |              |     |           |              |  |  |
|   | 通道状态:                                                            | 已启动          |     |           |              |  |  |
|   | 输入信号: Video: SDI - 1920×1080i@59.94fps   Audio: Embedded - 48KHz |              |     |           |              |  |  |
|   | CPU使用率: 51%                                                      |              |     |           |              |  |  |
|   | 内存使用率:                                                           | 57%          |     |           |              |  |  |
|   | 主码流                                                              |              |     | 子码流       |              |  |  |
| Ĩ | 常规                                                               |              |     | 常规        |              |  |  |
|   | 状态:                                                              | 启用           |     | 状态:       | 启用           |  |  |
|   | 宽 x 商:                                                           | 1920 x 1080  |     | 宽 x 高:    | 1920 x 1080  |  |  |
|   | 輸出码率:                                                            | 2000 kbps    |     | 输出码率:     | 2000 kbps    |  |  |
|   | RTMP推流服务器 1:                                                     |              |     | RTMP推流服务器 | 1:           |  |  |
|   | 推流状态:                                                            | 关闭中          |     | 推流状态:     | 推流中          |  |  |
|   | 重连次数:                                                            | 67次          | 0   | 重连次数:     | 0次           |  |  |
|   | 下载总量:                                                            | 443.0 B      | 2   | 下载总量:     | 1.34 KB      |  |  |
|   | 上传总量:                                                            | 357.0 B      |     | 上传总量:     | 71.48 MB     |  |  |
|   | 上传速度:                                                            | 0.0 kb/s     |     | 上传速度:     | 718.99 kb/s  |  |  |
|   | 运行时间:                                                            | 0 天,00:17:13 |     | 运行时间:     | 0 天,00:17:12 |  |  |
|   | 错误信息:                                                            | 无            |     | 错误信息:     | 无            |  |  |

(1) 编码选项区。

包括编码状态、编码控制、编码设置、流媒体设置、网络设置和系统设置六个选项。 (2) 参数设置区。

点击任何一个编码选项,可进入对应选项的参数设置区,可查看或设置参数值。

#### 5.2. 语言切换

支持简体中文和英文管理界面,语言切换需要在打开登陆界面时候选择,如下图所示:

|            | 中文 英文                        |
|------------|------------------------------|
| VJEncoder2 | 账号 admin<br>密码 ······<br>登 录 |

#### 5.3. 修改密码

为防止非法用户访问后台,建议登录后更改默认密码。在"系统设置-修改密码"中, 分别填写新密码和确认密码,点击"修改"按钮即可修改密码,如下图所示:

| 修改密码   |    |
|--------|----|
| 新密码:   |    |
| 确认新密码: |    |
|        | 修改 |

注意:修改后请用新密码登录到管理界面中,当前版本登录用户名 admin 不可修改。

#### 5.4. 编码状态

登录到编码器 WEB 管理界面后,首先出现的是编码器编码状态信息页。可以手动点击 WEB 管理界面的"编码状态" 菜单出现该状态信息页,界面如下图所示:

| V<br>Encoder2 | JEnco     | der2               |             |                     |              |
|---------------|-----------|--------------------|-------------|---------------------|--------------|
| (ATT) / 1-+   | 通道1       | 通道2 通道3            | 通道4         |                     | 1            |
| 编码状态          | 基本状态      |                    |             |                     |              |
| 伯忍拉到          | 通道状态:     | 已启动                |             |                     |              |
| AND TO D      | 输入信号:     | Video: SDI - 1920> | <1080i@59.9 | 4fps   Audio: Embed | ded - 48KHz  |
|               | CPU使用率:   | 75%                |             |                     | 2            |
| 编码设置          | 内存使用率:    | 53%                |             |                     |              |
|               | 主码流       |                    | -           | 子码流                 |              |
| 流媒体设置         | 常规        |                    | 3           | 常规                  |              |
| 网络沿雪          | 状态:       | 启用                 |             | 状态:                 | 启用           |
| MAKE          | 宽 x 高:    | 1920 × 1080        |             | 宽 x 高:              | 1920 x 1080  |
|               | 输出码率:     | 2000 kbps          |             | 输出码率:               | 2000 kbps    |
| 系统设置          | RTMP推流服务器 | 11:                |             | RTMP推流服务器           | 1:           |
|               | 推流状态:     | 推流中                |             | 推流状态:               | 推流中          |
|               | 重连次数:     | 56次                |             | 重连次数:               | 56次          |
|               | 下载总量:     | 4.72 KB            |             | 下载总量:               | 6.56 KB      |
|               | 上传总量:     | 425.55 MB          |             | 上传总量:               | 614.02 MB    |
|               | 上传速度:     | 1.18 mb/s          |             | 上传速度:               | 1.42 mb/s    |
|               | 运行时间:     | 0天,01:11:44        |             | 运行时间:               | 0 天,01:11:43 |
|               | 错误信息:     | 无                  |             | 错误信息:               | 无            |
|               | RTMP推流服务器 | 2:                 |             | RTMP推流服务器           | 2:           |
|               | 推流状态:     | 初始化                |             | 推流状态:               | 初始化          |
|               | 重连次数:     | 0次                 |             | 重连次数:               | 0次           |
|               | 下载总量:     | 0.0 B              |             | 下载总量:               | 0.0 B        |

- 1、 点击对应通道可在下方查看对应通道的信息。
- 2、基本状态:显示所选择的通道的基本状态,包括
  - ① 通道状态:显示当前通道是否启用。
  - ② 输入信号:显示当前通道的信号来源。

③ CPU 使用率、内存使用率:实时监测系统 CPU 和内存的使用状态。

3、 主码流 (子码流): 显示当前通道主码流 (子码流)的信息。

常规:显示当前主码流(子码流)的启用状态、视频分辨率以及视频的输出码率,如下图所示:

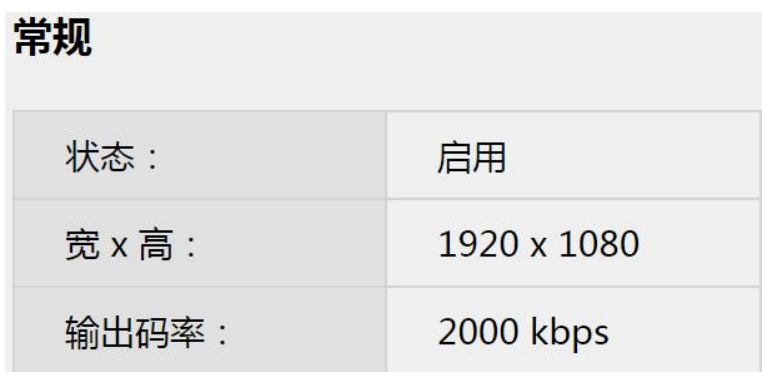

② RTMP 推流服务器 1/2:显示主码流(子码流)的 RTMP 流推流状态,包括推流状态、重连次数、下载总量、上传总量、上传速度、推流运行时间、推流错误信息。每个码流可同时向两台服务器推流,因此有两个状态。

#### 5.5. 编码控制

控制通道的启动、停止和重启,可单独控制每个通道、也可统一控制所有通道。控制界 面如下图所示:

| VJE                 | ncoder2 | <b>2</b><br>s |    |    |
|---------------------|---------|---------------|----|----|
| 编码状态                | 名称      | 启动            | 停止 | 重启 |
|                     | 通道1     | 启动            | 停止 | 重启 |
| 编码控制                | 通道2     | 启动            | 停止 | 重启 |
| (270)- <del>7</del> | 通道3     | 启动            | 停止 | 重启 |
| 991912E             | 通道4     | 启动            | 停止 | 重启 |
| 流媒体设置               | 所有通道    | 启动            | 停止 | 重启 |
|                     |         |               |    |    |
| 网络设置                |         |               |    |    |
|                     |         |               |    |    |
| 系统设置                |         |               |    |    |
| 系统设置                |         |               |    |    |

#### 5.6. 编码设置

本项用于设置每个通道的主码流和子码流的编码参数,勾选每个通道下的主码流(或子码流)可设置对应码流的编码参数。设置界面如下图所示:

|                | 通道1 通道2                                             | 通道3 通道4 <b>1</b>                      |  |
|----------------|-----------------------------------------------------|---------------------------------------|--|
| 编码状态           | ◎ 主码流   ◎ 子码流                                       | 2                                     |  |
| 伯风达知           | <b>抑</b> 5% (1) (1) (1) (1) (1) (1) (1) (1) (1) (1) | SA7160 PCL Apalog 01 Capture          |  |
| ₩0H-3J-1-103   | 音频输入源:                                              | SA7160 PCI. Analog 01 WaveIn          |  |
| (character and | 是否消除隔行:                                             | ····································· |  |
| 编码设置           | 基本配置                                                | 1                                     |  |
|                |                                                     | 4                                     |  |
| 鼠媒体设置          | 编码类型                                                |                                       |  |
|                | 视频:                                                 | Intel H.264 QS •                      |  |
| 网络设置           | 音频:                                                 | AAC •                                 |  |
|                | 媒体属性                                                |                                       |  |
| 系统沿置           | 视频大小:                                               | 0 x 0 / 与输入相同                         |  |
| JAN SOLLER     | <b>帧率</b> :                                         | 25 fps 🕑 与输入相同                        |  |
|                | Intel H264配置                                        | 5                                     |  |
|                | 编码方式:                                               | CBR                                   |  |
|                | 恒定码率(kbit/s):                                       | 2000 (1-30000之间)                      |  |
|                | 关键帧间隔:                                              | 250 回 低延时                             |  |
|                | B帧:                                                 | 1 (0~2) □ 启用软编                        |  |
|                | Presets                                             |                                       |  |
|                | Target usage :                                      | 4(Balance)                            |  |
|                | Profiles :                                          | Unknown                               |  |
|                | Level :                                             | Unknown                               |  |
| _              | AAC 配置                                              | 6                                     |  |
|                | MPEG 版本:                                            | MPEG-4                                |  |
|                | 复杂度;                                                | MAIN                                  |  |
|                | attraction of the second                            |                                       |  |

- 1、通道选择:选择配置的通道,
- 2、 码流选择:选择配置的码流,每个通道有两个码流(主码流、子码流)可选。
- 3、信号源:显示当前的音频信号、视频信号以及是否对视频信号消除隔行,如下图所示:

| 视频输入源:  | SA7160 PCI, Analog 01 Capture |
|---------|-------------------------------|
| 音频输入源:  | SA7160 PCI, Analog 01 WaveIn  |
| 是否消除隔行: | 否 •                           |

4、基本设置:对码流的编码类型、媒体属性进行配置,如下图所示:

| 编码类型  |           |         |
|-------|-----------|---------|
| 视频:   | H.264 •   | )       |
| 音频:   | AAC       | ]       |
| 媒体属性  |           |         |
| 视频大小: | 640 x 320 | 🔲 与输入相同 |
| 帧率:   | 25.89 fps | ✓ 与输入相同 |

- 视频编码类型,有以下三种: H.264:使用 CPU 进行编码。
   Intel H.264 QS:使用 Intel 核心显卡编码,需要 CPU 有核心显卡且开启核心显卡; Yuan's SC580 H.264:使用硬编码卡进行硬件编码,需要有硬件编码卡支持。
   出厂默认采用 Intel 核心显卡编码。
- 2) 音频编码类型:使用 AAC 编码。
- 3) 视频大小:可以使用输入的分辨率,也可以使用自定义的分辨率。

- 4) 帧率:可以使用输入源的帧率也可以使用自定义帧率。
- 4.1 H.264 配置

| 1264配置        |              |           |
|---------------|--------------|-----------|
| 编码方式:         | ABR          |           |
| 平均码率(kbit/s): | 1000 (1-3000 | 10之间)     |
| 最大关键帧间隔:      | 250          |           |
| 编码线程数:        | 3 (为0则由      | 1编码器自动决定) |

- 编码方式:可选 ABR、CBR、CQP。
  ABR:平均码率。
  CBR:恒定码率。
  CQP:恒定量化编码(一般不使用此项)。
- 2) 平均码率 (ABR): 编码器输出视频平均码率为该值。
- 3) 恒定码率 (CBR): 编码器输出视频码率恒定再设定值。
- 4) 恒定量化值(CQP): 使用恒定量化值进行编码,填写范围 1-69。
- 5) 关键帧间隔:多少帧之间插入一个关键帧,关键帧间隔越大,视频质量越高,但是 编码延时会增加,一般使用 100 左右关键帧间隔即可。
- 6) 编码线程数:制定 CPU 为当前码流分配的线程,一般使用自动分配即可。

| Presets     |          |   |  |
|-------------|----------|---|--|
| 是否启用Presets | ●是 ◎否    |   |  |
| Presets :   | veryfast | • |  |
| Profiles :  | main     | • |  |
| Tunes :     | none     | × |  |

- 7) Presets 为预设值, 启用预设值可在下方调整预设值的参数。
- **8)** Persets: 共有 **11** 个选项, 从 ultrafast 到 placebo 编码复杂度递增, 编码质量也递增, 一般使用 veryfast 即可。
- 9) Profiles: 编码规格,从 baseline 到 high444 越来越高,编码质量也越好,系统资源 占用越高,对解码终端的要求也越高。一般 PC 终端播放使用 high,手机终端使用 main, baseline 的解码兼容性最好。
- 10) Tunes: 可选 film、zerolatency 等,选择 zerolatency 可以得到最低的延时。
- 4.2 Intel H.264 配置

| 编码方式:          | CBR •            |
|----------------|------------------|
| 恒定码率(kbit/s):  | 2000 (1-30000之间) |
| 关键帧间隔:         | 250 	 低延时        |
| B帧:            | 1 (0~2) 回启用软编    |
| Presets        |                  |
| Target usage : | 4(Balance)       |
| Profiles :     | Unknown          |
| Level :        | Unknown          |

1) 编码方式:此处编码方式有是三种

CBR: 恒定码率。VBR: 可变码率。CQP: 恒定质量, 一般不使用这个。

- 2) 关键帧间隔,同H.264 编码。
- 3) B 帧: B 帧数量,如果解码有兼容性,可以设置为 0,关闭 B 帧。
- 4) 低延时:开启后采用低延时编码,编码质量会有所下降。
- 5) Target usage: 0~7,编码复杂度递减,编码质量递减,一般使用平衡(Balance)。
- 6) Profiles: 支持 baseline/main/high, PC 终端播放可以用 high, 手机终端可以用 main, baseline 的解码兼容性最好。
- 7) Level: 支持 1.0~5.2。
- 4.3 YuanSC580 H.264 配置

| 编码方式:      | ABR              |
|------------|------------------|
| 平均码率:      | 1000 (1-30000之间) |
| 关键帧间隔:     | 250              |
| Profiles : | main •           |
| Stream :   | main 🔻           |

- 1) 编码方式:可选择可选 ABR (平均码率)、CBR (固定码率)、VBR (可变码率),作 用请参考 H264 配置以及 Intel H264 配置。
- 2) 平均码率: 见 H264 配置。
- 3) 关键帧间隔:见H264 配置。
- 4) Profiles: 见 H264 配置。
- 5) Stream: 可选 main (主码流)和 sub (子码流)。

注意:目前机型都不支持此编码。

4.4 音频编码-AAC 配置

| MPEG 版本:    | MPEG-4              | • |  |
|-------------|---------------------|---|--|
| 复杂度:        | LOW(Low Complexity) | • |  |
| 码率(kbit/s): | 64                  | • |  |
| 输出格式:       | Raw                 | • |  |

- 1) MPEG4 版本:只有 MPEG-4 可选。
- 2) 复杂度:可选 MAIN、LOW、SSR 和 LTP,不同复杂度对解码要求不一样,通常选择 Low 的兼容性最好。
- 3) 码率: 10-256 可选, 单位为 kbit/s, 码率越高质量越好, 但资源占用也更高。
- 4) 输出格式:可选 Raw 和 ADTS,通常选择 Raw。
- 5、保存及重置:用于保存编码设置,每次对码流的属性进行配置后均需要保存才能够生效; 重置会将配置重置为出厂状态。

#### 5.7. 流媒体设置

设置每个通道推流的地址,每个通道可选择主码流或者子码流设置。

| kamar-+-      | 通道1 通道2     | 通道3 通道4                         |   |
|---------------|-------------|---------------------------------|---|
| <b>浦臼</b> 仏念  | ● 主码流 ● 日   | 子码流                             | 1 |
| 编码控制          | 基本配置        |                                 |   |
|               | 是否启用:       | ● 是 ◎ 否                         | 2 |
| (chira) ya mu | 是否启用RTMP推流  | : ●是 ◎否                         |   |
| 漏码设置          | RTMP推流服务器 1 | :                               |   |
|               | 是否启用:       | ● 是 ○ 否                         | 3 |
| 線体设置          | RTMP推流服务地址  | : rtmp://192.168.0.208:1935/liv |   |
|               | 推流名称:       | hdmi                            |   |
| 网络设置          | 账号:         | admin                           |   |
|               | 密码:         | ·····                           |   |
| 灰体边里          | RTMP推流服务器 2 | :                               |   |
| 示与以且          | 是否启用:       | ◎ 是 ● 否                         | 4 |
|               | RTMP推流服务地址  | :                               |   |
|               | 推流名称:       |                                 |   |
|               | 账号:         |                                 |   |
|               | 密码:         |                                 |   |
|               | 保存重         | Ĩ                               | 5 |

- 1、选择推流的通道以及通道下的码流,一个通道有两个码流,每个码流可以推出两条 RTMP 流。
- 2、基本配置:设置主码流(子码流)是否启用、是否推流。
- 3、RTMP 推流服务器 1/2:用于设置推流是否启用、服务器的地址、推流名称、登录信息a) 是否启用:"是"启动推流功能,"否"关闭推流功能。
  - b) RTMP 推流服务地址:填写推流的 RTMP 服务器的地址,格式为 rtmp://IP:PORT/live.
  - c) 推流名称: 推流服务器上的频道名称 (流名称)。
  - d) 帐号、密码: 当服务器对推流设置了身份验证时需要填写该项。
- 4、保存重置:每个通道的主码流或者字码流设置完成后,请点击"保存"按钮保存设置的 参数。点击"重置"可将设置还原为默认值。

#### 5.8. 网络设置

在"网络设置"中可配置编码器 IP 以及相关网络参数,或 DHCP 动态获取 IP 地址及相关网络参数,如下图所示:

|             | ncoder2      |               |
|-------------|--------------|---------------|
| 编码状态        |              |               |
|             | 是否启用DHCP:    | ◎ 是 ⑧ 否       |
| 湖南山扫空市山     | IP地址:        | 192.168.0.127 |
| letara ya 🕮 | 子网掩码:        | 255.255.255.0 |
| 编码设直        | 默认网关:        | 192.168.0.1   |
|             | 首先DNS:       | 192.168.0.1   |
| 流媒体设直       | 备用DNS:       | 192.168.0.2   |
|             | 保存重型         | 5             |
| 网络设直        | IP修改成功后请使用新的 | 的IP进行登录!      |
| 系统设置        |              |               |

- 1、 是否启用 DHCP: "是"则启用 DHCP,"否"不启用 DHCP。
- 2、 IP 地址: 修改编码器在网络中的访问地址。
- 3、子网掩码:编码器的子网掩码。

- 4、默认网关:编码器的网关。
- 5、首选 DNS:编码器使用的 DNS 服务器。
- 6、备用 DNS:编码器所使用的备用 DNS 服务器。
- 7、保存重置:点击"保存"按钮保存设置的参数。点击"重置"可将设置还原为默认值。
  注意:建议不要使用 DHCP,否则可能无法知道 IP 地址。设置 IP 后,需要使用新的 IP

进行登录。编码器出厂默认 IP 地址是 192.168.0.127, 网关 192.168.0.1

#### 5.9. 系统设置

| VJ<br>Encoder2 | JEncoder2     |   |
|----------------|---------------|---|
| 编码状态           | 修改密码          | 1 |
| 编码控制           | 新密码:          |   |
| 编码设置           | ·備从新密码:<br>修改 |   |
| 流媒体设置          | 系统设置          | 2 |
| 网络设置           | 系统重启」(恢复默认设置) |   |
| 系统设置           |               |   |
|                |               |   |

- 1、修改密码:用于修改编码器的登录密码。
- 2、系统设置:用于重启编码器或者恢复编码器的到出厂时的状态。
- 3、恢复默认设置:用于恢复设置到出厂设置。
- 4、系统重启:用于编码器执行热重启。

### 六、附录

#### 6.1. 还原系统

在系统崩溃或者无法启动情况下,可以通过以下步骤将设备的系统还原为出厂设置。 Win10 进入高级启动菜单的三种方法

- (1) 按住 Shift, 然后重启系统。
- (2) 强制开关机 3 次。
- (3) 在设置应用中找到高级启动并点击。
- 点击 Windows "开始" → "设置" → "更新和安全" → "恢复" →"高级启动"→"立即 重新启 动",然后进入步骤 3。

|   | ÷                     | 设置                                                                                                    |                                                                            |
|---|-----------------------|----------------------------------------------------------------------------------------------------|----------------------------------------------------------------------------|
|   | 0                     | 主页                                                                                                    | 恢复                                                                         |
|   | 谨                     | 1312日 りんしょう りんしょう りんしょう ひんしょう ひんしょう ひんしょう しんしょう しんしょ しんしょ | 重置此电脑                                                                      |
|   | 更新                    | 和安全<br>Windows 更新                                                                                                    | 如果电脑未正常运行,重置电脑可能会解决问题,重置时,可以选<br>择保留个人文件或删除个人文件,然后重新安装 Windows。<br>开始      |
|   | •                     | Windows Defender                                                                                                    | 高级启动                                                                       |
|   | $\overline{\uparrow}$ | 备份                                                                                                    | 通过没名或磁声(1)11 声武 DVD) 定計 面改物的由脑周性沿置 面                                       |
|   | Þ                     | 疑难解答                                                                                                    | 改建设置或超量效化。量效及环境的通道中设置,更<br>改 Windows 启动设置,或者从系统映像还原 Windows。 这格重新<br>启动电脑。 |
| 1 | 3                     | 恢复                                                                                                    | 立即重新启动                                                                     |
|   | Ø                     | 激活                                                                                                    | 更多恢复洗顶                                                                     |
|   | 出                     | 查找我的设备                                                                                                    | 「新知何进行 Windows 的全新安装以通开始全新的体验                                              |
|   | Îŧ                    | 针对开发人员                                                                                                    |                                                                            |

- 如果系统无法启动,Windows 会自动进入到系统还原界面。
- 在显示的界面中选择"疑难解答" → "高级选项" →"系统映像恢复"。

| ۲ | 高级   | 选项                                                        |     |                                     |
|---|------|-----------------------------------------------------------|-----|-------------------------------------|
|   |      | 系统还原<br><sup>使用你电脑上记录的还原点来还原</sup><br>Windows             | C:\ | 命令提示符<br><sup>使用命令提示符进行高级故障排除</sup> |
|   | +    | 系统映像恢复<br><sup>使用专门的系统映像文件来恢复</sup><br><sup>Windows</sup> |     | UEFI 固件设置<br>在电脑的 UEFI 固件中更改设置      |
|   | <\$> | 启动修复<br><sup>修复妨碍 Windows 加载的问题</sup>                     | ₽   | 启动设置<br><sup>更致 Windows 启动行为</sup>  |
|   | 查看更多 | 恢复选项                                                      |     |                                     |

选择"选择最新的可用系统映像(推荐)",默认使用出厂的备份,点击"下一步"开始恢复映像,然后重启系统。

| 对计算机进行重镜像 |                                                                 | × |
|-----------|-----------------------------------------------------------------|---|
| >         | 选择系统镜像备份                                                        |   |
|           | 将使用系统映像还原该计算机。该计算机上的全部内容都将替<br>换为系统映像中的信息。                      |   |
|           | BMR 的故嫜排除信息:<br>http://go.microsoft.com/fwlink/p/?LinkId=225039 |   |
|           | ○使用最新的可用系统映像(推荐)(U)                                             |   |
|           | 位置:                                                             |   |
|           | 日期和时间:                                                          |   |
|           | 计算机:                                                            |   |
|           | ●选择系统映像(S)                                                      |   |
|           | <上一步(B) 下一步(N) > 取消                                             |   |

● 映像恢复会重置系统盘 C 盘所有数据,数据硬盘不受影响。

#### 6.2. VNC 远程控制

编码器默认安装和启用了 VNC 服务,可以使用 VNC 客户端远程连接和控制编码器。 从 <u>http://www.nagasoft.cn/download/VNC-Viewer-5.2.1-Windows-32bit.exe</u>下载 VNC 客户 端,运行,输入编码器 IP 地址,点击 Connect,如下图所示:

| VIC VIC Vice<br>VNC® Ente<br>See http:// | ewer<br>rprise Edition<br>www.realvnc.c | <b>for Windows</b><br>om for more inform | nation on |       |
|------------------------------------------|-----------------------------------------|------------------------------------------|-----------|-------|
| VNC.                                     | <u>V</u> NC Server:                     | 192.168.1.250                            |           | • C   |
| 35                                       | Encryption:                             | Let VNC Server o                         | hoose     | •     |
| About                                    | Options                                 | S Connec                                 | :t        | Close |

如果网络畅通,则会弹出"授权密码"窗口,输入被控机控制密码,默认登录密码是: nagasoft+186。点击 OK。

|    | Encrypted connection [ tell me more ] |
|----|---------------------------------------|
|    | VNC Server: 192.168.1.250             |
| Vc | <u>U</u> sername:                     |
|    | Password:                             |
|    | OK Cancel                             |

连上后可以远程控制编码器系统。